# Mercury/32 v3.21c<sup>©</sup> Mail Server

Installationsanleitung

© David Harris Alle Rechte vorbehalten

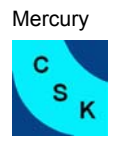

#### Warenzeichen (Trademaks):

Alle in dieser Installationsanleitung genannten Firmennamen und Produkte sind Warenzeichen oder registrierte Handelsmarken der jeweiligen Firmen.

#### **Bezugsquelle:**

Der Mercury/32 v3.21c Mail Server kann unter folgender URL bezogen werden: http://www.pmail.com/

#### Systemvoraussetzungen:

- Windows 95, 98, NT4 oder 2000
- TCP/IP installiertes Netzwerk Protokoll
- 1,5 MB freier Speicherplatz, plus Speicher für zwischengespeicherte Mail

#### Features:

Die Features von Mercury Mail Transport System für Windows können unter http://www.pmail.com/overviews/ovw\_mercwin.htm nachgesehen werden.

#### Erklärung:

Diese kurze Installationsanleitung für Windows soll bei der Installation und Konfiguration des Mercury Mail Server behilflich sein. Sie erhebt keinen Anspruch auf Vollständigkeit. Änderungen vorbehalten.

#### Beispiele / Zielsetzung:

Es sollen mehrere POP3 Mail Konten abgefragt werden und im lokalen LAN an die Benutzer verteilt werden. Alternativ wird aufgezeigt wie die Konfiguration erfolgt, wenn ein Mailserver beim ISP vorhanden ist, und die Mails intern den jeweiligen Benutzern zugeordnet werden. Der Mailversand erfolgt über Mercury, wobei automatisch zwischen lokalen und externen Mail-Adressen unterschieden wird (d.h. interne Adressen werden nicht nach außen versand). Zum Schluss soll noch eine Mailing-Liste eingerichtet werden.

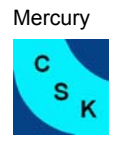

### Inhaltsverzeichnis:

| Installation                                           | 3         |
|--------------------------------------------------------|-----------|
| Überprüfen der Installierten Module                    | 6         |
| Konfiguration Mercury Core Module                      | 7         |
| SMPT Server Konfiguration                              | 11        |
| SMTP Client Konfiguration                              | 12        |
| POP3 Server Konfiguration                              | 13        |
| POP3 Client Konfiguration                              | 14        |
| Manage lokale User                                     | 15        |
| Sheduling Modul                                        | 16        |
| Filter Regeln                                          | 17        |
| Beispiele                                              | 17        |
| Konfiguration mit der Abfrage verschiedener Postfächer | 18        |
| Konfiguration mit einem Mailserver                     | <u>23</u> |

Alle verwendeten Namen sind frei erfunden und jeder Übereinstimmung ist rein zufällig.

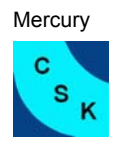

#### 1 Installation

In unserer Dokumentation kommt kein Novell-Netware-Server zum Einsatz. Deaktivieren Sie die entsprechende Unterstützung. Ebenfalls wird davon ausgegangen, dass kein Pegasus Mail im lokalen Netz verwendet wird, deaktivieren Sie das Pegasus Mail Interface.

Die Installation wird im Folgenden durch die entsprechenden Bilder Schritt für Schritt erklärt.

| Mercury/32 Setup |                                                                                                    | ð               | × |
|------------------|----------------------------------------------------------------------------------------------------|-----------------|---|
|                  | Mercury for Win32 Setup                                                                                                    |                 |   |
|                  | Welcome to the Mercury Mail Transport for Win32 systems!                                                                                                    |                 |   |
| Manauny          | This setup program will do the following things:                                                                                                    |                 |   |
| IMERCURY 📏       | <ul> <li>Copy the Mercury/32 program files to your hard disk or to<br/>file server if you are installing on a network.</li> </ul>                                                      | your            |   |
|                  | × Create a Mercury/32 Program Manager Group for you.                                                                                                    |                 |   |
|                  | If you have installed a previous version of Mercury/32 that y<br>would like to update to the new version, click "Install update<br>existing data files and settings will be preserved. | ou<br>e'': your |   |
| New installati   | on Install update Exit without installing                                                                                                    | ]               |   |

Nach dem ausführen der Setup-Datei kann zwischen Neu- oder Update-Installation gewählt werden. Wenn noch kein Mercury installiert ist wählt man die Neuinstallation.

Bild 1a

| Mercury/32 Setup | 8                                                                                                    | X       |
|------------------|----------------------------------------------------------------------------------------------------|---------|
|                  | Where would you like to put it?                                                                                                    |         |
| MERCURY          | Setup needs to know where you would like to put the Mercury/3<br>program and support files.<br>The Mercury/32 files can be placed in any directory, and the | 2       |
|                  | directory need not already exist - Setup will create it as required.<br>your system supports long filenames, you may use one here if you<br>wish.           | lf<br>J |
|                  | Directory for Mercury/32 files:<br>C:\MERCURY                                                                                                    |         |
|                  | OK, accept this directory Exit without installing                                                                                                    |         |
|                  |                                                                                                    |         |

In Bild 1b wird nach dem Installationspfad für Mercury gefragt. Dieser kann auf Wunsch geändert werden. Hier soll im Folgenden vom Standart Pfad ausgegangen werden.

Bild 1b

Mercury C

s

|          | Penasus Mail Interface                                                                                                    |  |
|----------|----------------------------------------------------------------------------------------------------|--|
| PIERCURY | Mercury/32 can act as a full Internet Mail transport for the Pegasus<br>Mail system. When used this way, Mercury acts as a mail host for all<br>your Pegasus Mail users, sending and receiving mail on their behalf<br>without needing TCP/IP services on each workstation.<br>If you would like Mercury and Pegasus Mail to co-operate, please<br>enter the location of your copy of WINPMAIL.EXE or PMAIL.EXE.<br>Setup will then perform the pecessary configuration to allow the two |  |
|          | systems to interact.<br>Location of WINPMAILEXE or PMAILEXE                                                                                                    |  |
|          | OK, accept this directory No Pegasus Mail integration                                                                                                    |  |

Wenn Pegasus Mail installiert ist, werden hier die entsprechenden Pfadangaben gemacht.

Bild 1c

|         | Protocol Module                                                                                                    | S                                                                                                    |
|---------|----------------------------------------------------------------------------------------------------|----------------------------------------------------------------------------------------------------|
| PERCURY | Aercury/32 communicates with the<br>components called Protocol Module<br>a particular kind of service - for insta<br>Different sites may need different mi<br>to get best service. Please select fro<br>protocol modules you would like. If yo<br>in stall all protocol modules. Click t<br>nformation on each module | outside world via plug-in<br>s. Each protocol module provide<br>nce, receiving or sending mail,<br>xes of Mercury protocol module:<br>om the set shown below the<br>you are in doubt, it is usually safe<br>the "?" button for more |
|         | <ul> <li>MercuryS - SMTP Server M</li> <li>MercuryP - POP3 Server M</li> <li>MercuryD - POP3 Client M</li> <li>MercuryX - Task Schedulin</li> <li>MercuryX - Task Schedulin</li> <li>MercuryF - Finger Server M</li> <li>MercuryH - PH Query Server</li> <li>MercuryW - Change passwolic</li> </ul>                   | Vodule (2)<br>Aodule ?<br>odule ?<br>ng Module ?<br>Aodule ?<br>ver Module ?<br>vord server ?                                                                                                    |
|         | 1                                                                                                    |                                                                                                    |

So bei den Protokoll Modulen (Bild 1d) wird ausgewählt welche Module installiert werden:

Bild 1d

| Modul    | Beschreibung                                                    |  |  |
|----------|-----------------------------------------------------------------|--|--|
| MercuryS | SMTP Server: Stellt im lokalen Netz einen SMTP-Server zur       |  |  |
|          | Mailübertragung bereit.                                         |  |  |
| MercuryC | SMTP Relay Client: Versendet Mails aus dem lokalen Netz über    |  |  |
|          | einen externen SMTP-Server.                                     |  |  |
| MercuryE | SMTP Delivery Client Modul: Versendet Mails aus dem lokalen     |  |  |
|          | Netz direkt an den SMTP-Server des Empfängers.                  |  |  |
| MercuryP | POP3 Server: Stellt den Clients im lokalen Netz den Zugriff auf |  |  |
|          | die Postfächer zur Verfügung.                                   |  |  |
| MercuryD | POP3 Client: Empfängt Mails von verschiedenen POP3              |  |  |

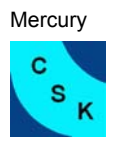

|          | Postfächer aus der | n Internet.   |         |         |            |         |
|----------|--------------------|---------------|---------|---------|------------|---------|
| MercuryX | Connection Sched   | uler: Ermögli | cht das | s zeitl | lich autom | atische |
|          | ausführen der Mero | cury Module.  |         |         |            |         |
| MercuryH | Verzeichnisdienst: | Ermöglicht    | z.B.    | das     | Anlegen    | eines   |
|          | Adressbuches im lo | okalen Netz.  |         |         | -          |         |

Help...

Skip this step

| Mercury/32 Setup |                                                                                                    |         |
|------------------|----------------------------------------------------------------------------------------------------|---------|
|                  | SMTP Client Module                                                                                                    |         |
|                  | Mercury communicates with the outside world using a protocol<br>module called an SMTP client. The program is shipped with two<br>different SMTP clients. You may choose to use one or neither.                                                                                                    |         |
| MERCURY          | 1: MercuryC. This module is a relay mailer - it contacts a single larger system and asks it to send mail on its behalf. This module is best suited to intermittent dialup connections, since it results in the connection time being kept to a minimum. This is also usually the module of choice for use behind firewalls. | B<br>is |
|                  | 2: MercuryE. This module performs full SMTP delivery. It is fast, and best-suited to sites with permanent or high-speed Internet connections.                                                                                                    |         |
|                  | Install no SMTP client Exit without installing                                                                                                    |         |
| Bild 1e          |                                                                                                    |         |
| Mercury/32 Setup |                                                                                                    |         |
|                  | Configuration Information                                                                                                    | Б       |
|                  | Setup can create a basic working configuration file for Mercury for<br>you if you fill in the blanks in this dialog. If you are upgrading<br>Mercury, you may prefer to skip this step.                                                                                                    | N<br>N  |
| MERCURY          | This machine's internet domain name<br>mustermann.de Help                                                                                                    | d<br>A  |
|                  | Username for postmaster - must be local<br>Admin Help                                                                                                    | Ir      |
|                  | Address of host via which to send mail                                                                                                    | a       |

OK, continue installation

Bei den meisten Installationen ist MercuryC die Richtige Wahl.

Bei Domain-Name wird der Name eingetragen der in den Iokalen Mail-Adressen hinter dem @ steht, z.B. Anwender@mustermann.de. Im zweiten Feld wird angegeben welcher User der Postmaster des Servers ist. Er kann später geändert werden.

Bild 1f

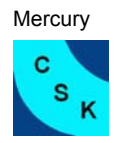

## 2 Überprüfen der Installierten Module

Im Fenster-Menü unter Configuration / Protocol modules ... kann überprüft werden welche Module installiert sind.

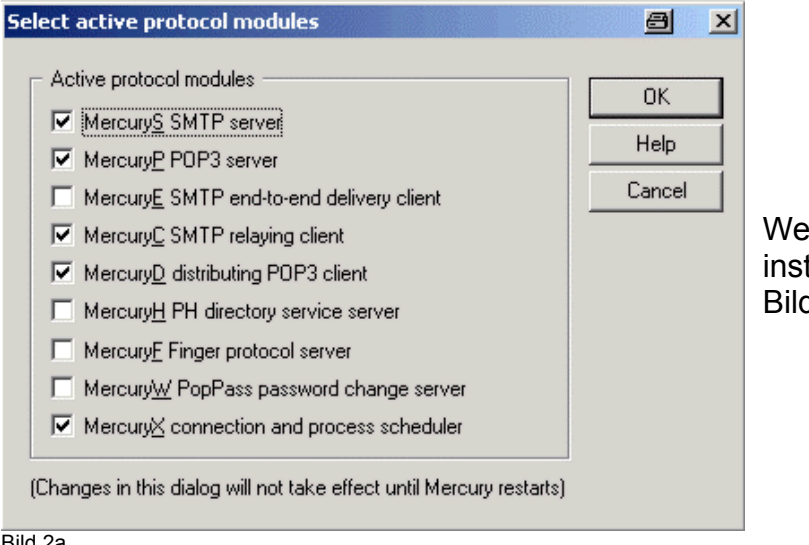

Wenn alle Module erfolgreich installiert sind sollte es wie in Bild 2a. aussehen.

Bild 2a.

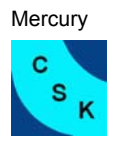

## 3. Konfiguration Mercury Core Module

Hier legen Sie die Grundeinstellungen von Mercury fest.

| Mercury Core Module Configuration                                                                                                    | ⊖ ? × |
|----------------------------------------------------------------------------------------------------|-------|
| General Local domains Groups Files Reporting Advanced                                                                                                    |       |
| General configuration settings                                                                                                    |       |
| Internet name for this system: mustermann.de                                                                                                    | -     |
| Mail queue directory: C:\MERCURY\QUEUE                                                                                                    |       |
| SMTP queue directory: C:\MERCURY\QUEUE                                                                                                    |       |
| Local mailbox directory path: C:\MERCURY\MAIL\~N                                                                                                    | -     |
| Time zone (+/->>>>>: +0000 🔽 Auto                                                                                                    |       |
| Poll for new mail every 10 seconds                                                                                                    |       |
| Username of postmaster: Admin                                                                                                    |       |
| For delivery failures, return 15 lines of the message                                                                                                    |       |
| <ul> <li>Broadcast notifications for normal mail (if supported)</li> <li>Broadcast notifications for receipts (if supported)</li> <li>Send copies of all errors to the postmaster</li> <li>Change file ownership to recipient (if supported)</li> <li>Suppress validation of "From" field when processing mail</li> <li>Hard to quit (only exit on Ctrl + [File Exit])</li> </ul> |       |
|                                                                                                    |       |
| OK Abbrechen                                                                                                    | Hilfe |
| Bild 3a                                                                                                    |       |

Im Core Modul – General kann überprüft werden wie die Pfade sind. Es kann der Lokale Benutzername für den Postmaster eingetragen werden, und wie oft Mercury intern die einzelnen Modulle durcharbeitet.

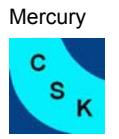

| Mercury Core Module Configura                                                                                                    | ation                                                       |                                              |                                                    | a?×                  |
|----------------------------------------------------------------------------------------------------|-------------------------------------------------------------|----------------------------------------------|----------------------------------------------------|----------------------|
| General Local domains Groups                                                                                                    | Files                                                       | Reporting                                    | Advanced                                           | J)                   |
| Local host or server<br>mustermann<br>mustermann                                                                                                    | Intern<br>muster<br>muster                                  | et name<br>mann<br>mann.de                   |                                                    |                      |
| Add new domain       ()         Notes       *         * Changes in this page are nol         * Correct configuration in this persure that you read and uncertainty of the persure that you read and uncertainty of the persure that you read and uncertainty o | Change ent<br>t undone by<br>page is critic<br>derstand the | the "Cance<br>cal to proper<br>e help careft | <u>R</u> emov<br>el'' button<br>operation<br>ully. | ve entry<br>- please |
|                                                                                                    | OK                                                          | Abbre                                        | chen                                               | Hilfe                |

#### Bild 3b

In der Registerkarte **Groups** können mehrere User zu Gruppen zusammen gefasst werden. Wird für die Grundkonfiguration nicht benötigt.

In der Registerkarte **Files** legen Sie die Speicherorte für verschiedene Dateien fest. In der Regel sind keine Änderungen notwendig.

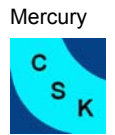

| ercury C             | Core Module Configuration 🗃                                                                                                    | ? |
|----------------------|----------------------------------------------------------------------------------------------------|---|
| General              | Local domains Groups Files Reporting Advanced                                                                                                    |   |
| Static               | istics Save statistics to a file periodically Every 24 hours Save in: statistics E-Mail statistics periodically Every 24 hours Send to: Automatically open the statistics window at startup Collect statistics about mail sent by local users |   |
| Syste<br>Syste<br>Nu | em Messages<br>em message reporting Jevel: 3 - Normal messages 💌<br>umber of messages to store: 100                                                                                                    |   |
|                      | Automatically open the system messages window at startup                                                                                                    |   |

Im Register **Reporting** kann eingetragen werden ob Mercury eine Statistik anlegt und über welchem Zeitraum dies erfolgen soll.

Bild 3c

| Mercury Core Module Configuration 🖉 ? 🗙                                                                                                    |
|----------------------------------------------------------------------------------------------------|
| General Local domains Groups Files Reporting Advanced                                                                                      |
| Advanced configuration settings<br>Allow file-based forwarding specification using FORWARD files<br>Suppress automatic replies system-wide |
| Address auto-recognition settings                                                                                                    |
| ✓ Automatically recognize "Firstname.Lastname" address forms                                                                               |
| Automatically recognize "Initial.Lastname" address forms                                                                                   |
| Recognize variants using either periods or underscores                                                                                     |
| Allow the use of '+' forms in addresses (to carry user-specified data)                                                                     |
| Daily maintenance settings<br>Time to perform daily maintenance tasks (24 hour clock): 2 : 00                                              |
| Exit and restart each day after performing daily maintenance<br>(Exit and restart requires the use of the Mercury loader program)          |
|                                                                                                    |
| OK Abbrechen Hilfe                                                                                                    |
| Bild 3d                                                                                                    |

Mercury kann automatisch Mailadressen eines bestimmten Formats einem lokalen Benutzer zuordnen.

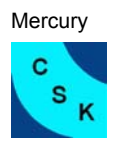

Tip: Unter System log file legen Sie Speicherort und Namen der Logdatei des Core Modules fest. In dieser Datei werden alle Aktivitäten protokolliert. Damit Sie nicht zu groß wird kann man die Datei dynamisch erstellen lassen. Z.B.

c:\mercury\logs\mail~Y~M.log, Mercury legt so jeden Monat ein neues Logfile an.

| Option                                              | Beschreibung                                                                                                    |  |  |
|-----------------------------------------------------|----------------------------------------------------------------------------------------------------|--|--|
| Internet name for this system                       | Name oder Adresse des Rechner, auf<br>dem Mercury Mailserver installiert ist.<br>Wenn eine IP-Adresse angegeben wird,<br>muss sie in eckige Klammern stehen<br>[192.168.0.1] |  |  |
| Mail queue directory / SMTP mail                    | Gibt die Verzeichnisse an in der Mercury                                                                                                    |  |  |
| queue directory                                     | nach zu bearbeitenden Mail sucht und für                                                                                                    |  |  |
|                                                     | die verschiedenen Module                                                                                                    |  |  |
|                                                     | zwischenspeichert.                                                                                                    |  |  |
| Time zone                                           | Abweichende lokale Zeitzone von GMT.                                                                                                    |  |  |
| Poll mail queue every x seconds                     | Zeit in Sekunden in dem das Core                                                                                                    |  |  |
|                                                     | Module aufgerufen wird und nach Mail sucht und verarbeitet.                                                                                                    |  |  |
| Username of postmaster                              | User an dem alle Fehlermeldungen                                                                                                    |  |  |
|                                                     | gesendet werden.                                                                                                    |  |  |
| For delivery failures return x lines of the message | Wenn bei einer Mail ein Fehler auftritt,<br>wird ein Templete generiert. Es wird                                                                                             |  |  |
|                                                     | festgelegt wie viele Zeilen von der                                                                                                    |  |  |
|                                                     | fehlerhaften Mail an die Fehlermeldung                                                                                                    |  |  |
|                                                     | angehängt wird.                                                                                                    |  |  |

Core module Configuration – Register General

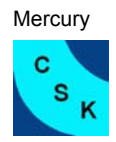

## 4. SMPT Server Konfiguration

| Mercury SMTP Server 🔤 ? 🗙                                                                                                    |
|----------------------------------------------------------------------------------------------------|
| General Relay/Connection control Spam control                                                                                                    |
| General Announce myself as: TCP/IP timeout: 30 seconds ESMTP maximum size: 0 bytes                                                                                                    |
| Listen on TCP/IP port: 25 Alternate port: 0<br>IP Interface to use: (see help)<br>Sender kill file: Edit<br>Display session progress and debugging information<br>Accept 8BITMIME data connections<br>Accept mail for invalid local addresses |
| Logging<br><u>G</u> eneral logging: C:\MERCURY\Logs\M (Filename)<br><u>S</u> ession logging: (Directory)<br><u>E</u> nable session logging                                                                                                    |
| OK Abbrechen Hilfe                                                                                                    |

Im Feld Announce myself as wird ein Name für den Mailserver eingetragen mit dem er im LAN angesprochen wird, z.B. Postamt.

Bild 4a

#### MercuryS SMTP – Server konfiguration

| Option                           | Beschreibung                                   |
|----------------------------------|------------------------------------------------|
| Announce myself as               | Berüßungsmeldung des Server z.B. Das ist       |
|                                  | der Mailserver von Herr Mustermann.            |
| ESMTP maximum size               | Maximale größe einer Mail, die der SMTP-       |
|                                  | Server von einem SMTP-fähigen Client           |
|                                  | akzeptiert. Bei 0 ist dies Option deaktiviert. |
| IP Interface to use              | IP-Adresse, unter der der Mailserver den       |
|                                  | Clients seinen Dienst anbietet. Hier geben     |
|                                  | Sie die IP-Nummer ihrer Netzwerkkarte ein.     |
| Sender kill file                 | Definiert eine Datei mit IF-Adressen, von      |
|                                  | dehnen keine Mails angenommen werden.          |
| Accept 8BITMINE data connections | Ist diese Option aktiviert, dann teilt der     |
|                                  | SMTP-Server den Clients mit das die            |
|                                  | Unterstützung für 8 Bit Mine Mails aktiviert   |
|                                  | ist. Diese Option sollte angewählt sein.       |
| Accept mail for invalid local    | Ermöglicht das verschicken von Mails an        |
| adresses                         | ungültige lokale Adressen. Diese Option        |
|                                  | sollte aktiviert sein, das der Versender und   |
|                                  | der Postmaster eine ausführliche               |
|                                  | Fehlermeldung erhalten.                        |

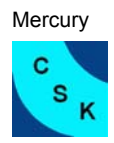

## **5. SMTP Client Konfiguration**

| ercuryc ow rr meray chent coninguration                                                                                                    | a ×    |
|----------------------------------------------------------------------------------------------------|--------|
| SMTP "Smart" Host details                                                                                                    | Save   |
| Smart <u>h</u> ost name: mailto                                                                                                    |        |
| Connect to TCP/I <u>P</u> port: 25                                                                                                    | Help   |
| Announce myself as: mustermann                                                                                                    | Cancel |
| Credentials for SMTP Authentication, if required         Username:       mustermann         Password:       ****         Authenticate via prior POP3 connection         POP3 host:       mustermann |        |
| General General log file:                                                                                                    |        |
| Delivery failure template: C:\MERCURY\Mercury\FAILUR                                                                                                    |        |
| Session log directory                                                                                                    |        |
| <u>Enable session logging</u>                                                                                                    |        |
| TCP/IP timeout: 30 seconds                                                                                                    |        |
|                                                                                                    |        |
| Poll the queue every: 30 seconds                                                                                                    |        |

Im Feld Smart host name wird der SMTP-Server des ISP eingetragen; zu diesem Server werden die erstellten eMails versendet. Wenn der Server eine Autorisierung über POP3 benötigt, dann kann dies im Feld Credentials for SMTP Authentication eingetragen werden.

Bild 5a

| MercuryC     | SMTP | Relav | Client  | Konfiai | iration |
|--------------|------|-------|---------|---------|---------|
| ivici cui yo |      | TCIAY | Olichit | Ronnigu | auon    |

| Option                           | Beschreibung                                 |
|----------------------------------|----------------------------------------------|
| Smart host                       | Name oder Adresse des externen SMTP          |
|                                  | Servers an dehnen die externen Mails         |
|                                  | versendet werden. Tragen Sie hier den        |
|                                  | SMTP-Server Ihres Internet Service           |
|                                  | Providers (ISP) oder Webspace Providers an.  |
| Connect on TCP/IP port           | TCP/IP-Port des bei Smart host angebenen     |
|                                  | Servers. In der Regel Port 25.               |
| Announce myself as               | Name der an dem SMTP-Server übermittelt      |
|                                  | wird. Wenn dieses Feld leer bleibt wird der  |
|                                  | Name des Mercury Rechners benutzt.           |
| Username, Password /Authenticate | Benutzername und Kennwort für den            |
| via prior POP3 connection        | externen SMTP-Server, falls dieser eine      |
|                                  | Authentifizierung benötigt (SMTP after POP). |
| Delivery failure template        | Falls ein Fehler bei der Mailübertragung     |
|                                  | auftritt, generiert Mercury eine             |
|                                  | Fehlermeldung, diese hier festgelegt.        |
| TCP/IP timeout                   | Zeit in Sekunden in der auf                  |
|                                  | Verbindungsaufbau gewartet wird, bevor die   |
|                                  | Verbindung beendet wird. Der Standard von    |

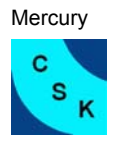

|                                  | 30Sek. Kann meist übernommen werden.        |  |  |
|----------------------------------|---------------------------------------------|--|--|
| Poll the queue ervery xx seconds | Zeitspanne in Sekunden in der Mercury die   |  |  |
|                                  | interne Warteschleife nach zu versendenden  |  |  |
|                                  | Mails durchsucht (1800sec entsprechen einer |  |  |
|                                  | halben Stunde).                             |  |  |
| Use extended SMTP features where | Aktivierung der Extended SMTP (ESMTP)       |  |  |
| possible                         | Funktionen.                                 |  |  |

## 6. POP3 Server Konfiguration

| MercuryP POP3 Server Configuration                                                                                                    | 8       |                                 |
|----------------------------------------------------------------------------------------------------|---------|---------------------------------|
| General                                                                                                    | Save    |                                 |
| Listen on TCP port: 110<br><u>I</u> CP/IP timeout: 60                                                                                                    | Logging |                                 |
| (Please see 'Help' before altering the Interface)                                                                                                    | Cancel  |                                 |
| <ul> <li>Global POP3 Profile Settings</li> <li>Mark successfully-retrieved mail as 'Read'</li> <li>Offer only unread mail to connected clients</li> </ul> |         | Der POP3 Server für die Clients |
| <ul> <li>Manufacture unix-style 'status' headers</li> <li>Ignore POP3 delete commands</li> <li>POP3 deletions survive broken connections</li> </ul>       |         | im lokalen Netz.                |
| Connection control                                                                                                    |         |                                 |
| IP Address Allow Refuse                                                                                                    |         |                                 |
| Add restriction Change Remove                                                                                                    |         |                                 |

Bild 6a

#### MercuryP Konfiguration

| Option              | Beschreibung                           |
|---------------------|----------------------------------------|
| IP Interface to use | Hier geben Sie die IP-Adresse Ihres    |
|                     | Rechners im LAN an.                    |
| Listen on TCP port  | TCP/IP-Port 110 Standard-Port für POP3 |
|                     | Verbindungen.                          |
| TCP/IP timeout      | Zeit in Sekunden, in der auf eine      |
|                     | Verbindung gewartet wird.              |

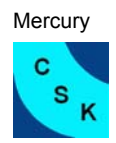

## 7. POP3 Client Konfiguration

| MercuryD Configurat                                                                                                    | tion                                                    |                  | a                      |
|----------------------------------------------------------------------------------------------------|---------------------------------------------------------|------------------|------------------------|
| General<br><u>W</u> ork directory:<br>Check e <u>v</u> ery 30<br>TCP/IP time <u>g</u> ut: 30<br><u>S</u> ession logging: | MERCURY\Merc<br>seconds<br>seconds<br>Enable session lo | s<br>s<br>ogging | Save<br>Help<br>Cancel |
| POP3 Account Inform                                                                                                    | nation<br>Username                                      | Local            |                        |
| Add                                                                                                    | <u>C</u> hange                                          | <u>R</u> emove   |                        |

## Das Modul MercuryD ist für den empfang von eMails zuständig.

Bild 7a

| Edit POP3 mailbox definition                                                                                                    | 8                               | × |
|----------------------------------------------------------------------------------------------------|---------------------------------|---|
| General Disable this definition (omit it from processing)                                                                       | OK                              |   |
| POP3 Host: mailfrom                                                                                                    | Help                            |   |
| TCP/I <u>P</u> port: 110                                                                                                    | Cancel                          |   |
| Username: mustermann                                                                                                    |                                 |   |
| Pass <u>w</u> ord: ****                                                                                                    |                                 |   |
| Local user: admin                                                                                                    |                                 |   |
| Default user:                                                                                                    |                                 |   |
| Optional special header processing<br>Headers:                                                                                  |                                 | ] |
| Check only in these headers                                                                                                    |                                 |   |
| Enter here any non-standard headers used by the rem<br>identify the message's intended recipient (e.g., 'X-Env                  | note server to<br>relope-To''). |   |
| Headers should be separated from each other using s<br>characters ( ; ); do not use space characters. You ma<br>128 characters. | emi-colon<br>y enter up to      |   |

In POP3 Host wird der POP3 Server des ISP eingetragen, der Server von dem man die Mail abholen möchte, z.B. bei T-Online mail.t-online.de oder bei GMX pop.gmx.de. Bei Username wird der Benutzername eingetragen und bei Passwort das da zugehörige Passwort für den POP3-Server. Lokal User bezeichnet den User der lokal diesem Postfach zugeordnet wird.

In diesem Fall heißt der POP3-Server mailfrom, der Benutzername ist Mustermann und als Passwort wurde test eingetragen. Die Mail die in diesem Postfach anfällt wird lokal dem Benutzer admin zugeordnet.

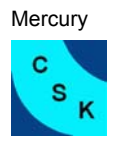

Bild 8b

Später wird auf die POP3 Client Definition noch einmal genauer eingegangen

| Option       | Beschreibung                                          |
|--------------|-------------------------------------------------------|
| Host         | Name oder IP-Nummer des POP3-Servers                  |
| Username     | Benutzername für das Login auf dem Server             |
| Password     | Login-Passwort                                        |
| Local User   | Alle ankommende Mail wird starr an diesem User        |
|              | geleitet, unabhängig von der Adresse.                 |
| Default User | Erhält die Mail für die es keine lokale Adresse gibt. |

- 15 -

## 8. Manage lokale User

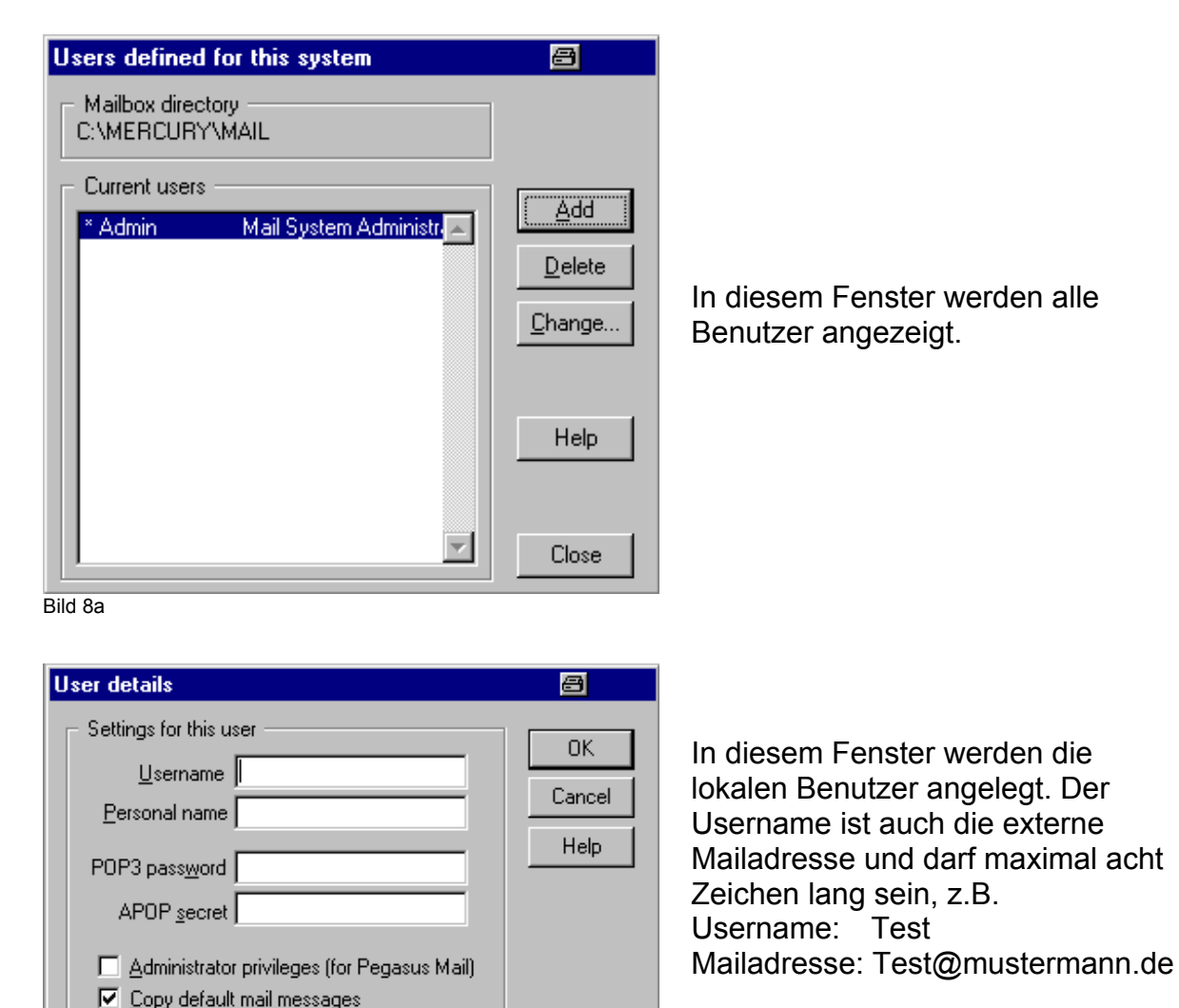

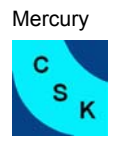

Im Feld Personal name wird der reale Name des Benutzers eingetragen. Das POP3 password ist das Passwort das für die Abfrage des Mailserver vom Mailclients z.B. Outlook benötigt wird. Das Feld APOP secret ist freizulassen und die beiden Checkboxen sind zu deaktivieren, da nicht Pegasus als Mailclient benutzt wird.

## 9. Sheduling Modul

| MercuryX Configuration                                                                                                    | æ      |
|----------------------------------------------------------------------------------------------------|--------|
| Commands issued before and after connecting                                                                                                    |        |
| <u>R</u> un this command before starting:                                                                                                    | ОК     |
| ☑ Wait until this process terminates before starting Mercury service processes                                                                                                    | Help   |
| Run this command after stopping:                                                                                                    |        |
| Before and after connections, wait o seconds before running command                                                                                                    | Cancel |
| Use Win98/IE4 dialling functions 🔲 To dial before 🔲 To hangup a <u>f</u> ter                                                                                                    |        |
| Issue SMTP ETRN commands (RFC1985) to start remote queues         Specify           ✓ Allow queues to "drain" completely before shutting down connection                                                                                               |        |
| Process control <u>m</u> ode (see help): O N <u>o</u> ne O Clients O Clients/ser <u>vers</u>                                                                                                    |        |
| Scheduling details                                                                                                    |        |
| Scheduling rota for Tuesday Copy from                                                                                                    |        |
| Between 0000         and 0000         , start processes every 0         minutes, for 0         seconds           At other times, start processes every 0         minutes, for 0         seconds                                                        |        |
| Start and end times must be entered using 4-digit 24-hour notation; so, 1 am is 0100, while 5pm is 1700. Midnight should be entered as 0000. Enter "-1" for number of minutes between cycles to disable polling altogether, or "0" to run continuously |        |

Im MercuryX Module kann eingestellt werden wann Mercury die externen Postfächer abfragt, bzw. Mail versendet wird. Für jeden Tag können zwei unterschiedliche Zeitintervalle angegeben werden.

Bild 9a

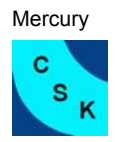

## 10. Filter Regeln

| Edit filtering rule set |                              |                     |               |
|-------------------------|------------------------------|---------------------|---------------|
| Add rule of type        | _ R <u>u</u> les in this set |                     |               |
| <u>H</u> eaders         | Rule type Contents           | Action              |               |
| Expression              |                              | (End of List)       |               |
| Always triggers         |                              |                     |               |
| Message size            |                              |                     |               |
| A <u>t</u> tributes     |                              |                     |               |
| S <u>c</u> an list      |                              |                     |               |
| Comment                 |                              |                     |               |
|                         |                              |                     |               |
|                         | <u> </u>                     |                     |               |
| <u>Not</u>              | Move Up Move down            | Edjt <u>D</u> elete | Clea <u>r</u> |
|                         |                              | OK <u>H</u> elp     | Cancel        |

Es kann sinnvoll sein keine statischen Weiterleitungen mit den Alias einzurichten, sondern dies abhängig von anderen Parametern zu machen.

Bild 10a

| Rule triggered   | by standard headers                                                                                                    | 8            | X |
|------------------|----------------------------------------------------------------------------------------------------|--------------|---|
| - If any of thes | e headers                                                                                                    |              |   |
| From             | 🗖 To                                                                                                    | 🗖 Cc         |   |
| 🗖 Subject        | Reply-to                                                                                                    | 🗖 Sender     |   |
| - Containe this  | bauk                                                                                                    |              |   |
|                  | lexi                                                                                                    | Exact match  |   |
|                  |                                                                                                    | Exact materi |   |
| – Then do this   | :                                                                                                    |              |   |
| Action:          | Copy message to another user                                                                                                    | -            |   |
| Parameter:       | Copy message to another user<br>Move message to another use<br>Delete message                                                                           | r            |   |
| OK               | Extract message to file<br>Append message to file                                                                                                    |              |   |
|                  | Print message<br>Send a text file to originator<br>Send a binary file to originator<br>Add originator to mailing list<br>Bemove originator from mailing | ulist 💌      |   |

Bild 10b

Die am häufigsten verwendete Funktion ist die Weiterleitung an eine andere Adresse z.B. wenn man im Urlaub ist. In Contains this text wird der Text zur Identifikation eingegeben, z.B. @mustermann.de. Mit dem Button Headers wird der Dialog wie in Bild 10b gestartet. Für die Weiterleitung wird Forward message ausgewählt dann die Adresse eingegeben. Wenn es fertig eingerichtet ist dann werden alle ankommenden Mails an @mustermann.de an die eingegebene Mailadresse geschickt.

### 11. Beispiele

Es werden zwei verschiedene Konfigurationen besprochen. In Kapitel 11 wird davon ausgegangen das eine Firma mit fünf Beschäftigten externe Postfächer abfragen und den entsprechenden Mitarbeiter zuordnen will. Im zweiten Beispiel, in Kapitel 12 hat eine Firma beim Domain-Hoster einen Mailserver in Betrieb. Dieser sammelt alle Mails auf der zugehörigen Domian ein. Mit Mercury wird dieser Server abgefragt und dann die Mails intern an die entsprechenden Mitarbeiter verteilt.

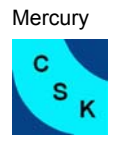

#### 11.1 Konfiguration mit der Abfrage verschiedener POP3 Postfächer

Name der Domain ist Euro-Flizzer.de. Der Hoster dieser Domain hat POP3 Postfächer eingerichtet die von Mercury abgefragt und den lokalen Benutzern zugeordnet werden sollen. Zusätzlich wird ein anderes POP3 Postfach für den Benutzer Frank Schmitz abgefragt. Das zweite POP3 Konto vom Benutzer Rosenheim wird nicht abgefragt da er dieses Konto abfragt wenn er im Außendienst tätig ist. Im Innendienst hat er ebenfalls ein Konto das von Mercury abgefragt wird. Zusätzlich wird eine Mailing-List erstellt in der die zwei lokalen Benutzer Müller und eine externe Mailadresse eingefügt sind.

Anschließend die Tabellen mit den Daten der User:

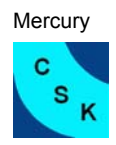

| Name             | User Name   | POP3 / 1   | Passwort | POP3 / 2          | Passwort | Stellung        |
|------------------|-------------|------------|----------|-------------------|----------|-----------------|
| Susanne Müller   | S_Mueller   | 392817mail | geheim7  |                   |          | Buchhaltung     |
| Hubert Klein     | H_Klein     | 398216mail | geheim6  |                   |          | Angestellter    |
| David Rosenheim  | D_Rosenheim | 392815mail | geheim5  | Drosenheim@web.de | xyz      | Außendienst     |
| Frank Schmitz    | F_Schmitz   | 392814mail | geheim4  | bubbi123@gmx.de   | tata     | Supporter       |
| Friedhelm Müller | F_Mueller   | 392813mail | geheim3  | FM@chefmail.de    | inout    | Geschäftsführer |

- 19 -

| User Name   | Aliase   |
|-------------|----------|
| S_Mueller   | susi     |
| H_Klein     | hubi     |
| D_Rosenheim | rosi     |
| F_Schmitz   | bubbi    |
| F_Mueller   | helmchen |

#### **Mailing-Liste Privat**

| Susanne Müller   |                 |
|------------------|-----------------|
| Friedhelm Müller |                 |
| Anja Müller      | 123AM321@web.de |

| User Name   | Mailadressen                | Aliasadressen            |
|-------------|-----------------------------|--------------------------|
| S_Mueller   | S_Mueller@euro-flizzer.de   | susi@euro-flizzer.de     |
| H_Klein     | H_Klein@euro-flizzer.de     | hubi@euro-flizzer.de     |
| D_Rosenheim | D_Rosenheim@euro-flizzer.de | rosi@euro-flizzer.de     |
| F_Schmitz   | F_Schmiz@euro-flizzer.de    | bubbi@euro-flizzer.de    |
| F_Mueller   | F_Mueller@euro-flizzer.de   | helmchen@euro-flizzer.de |

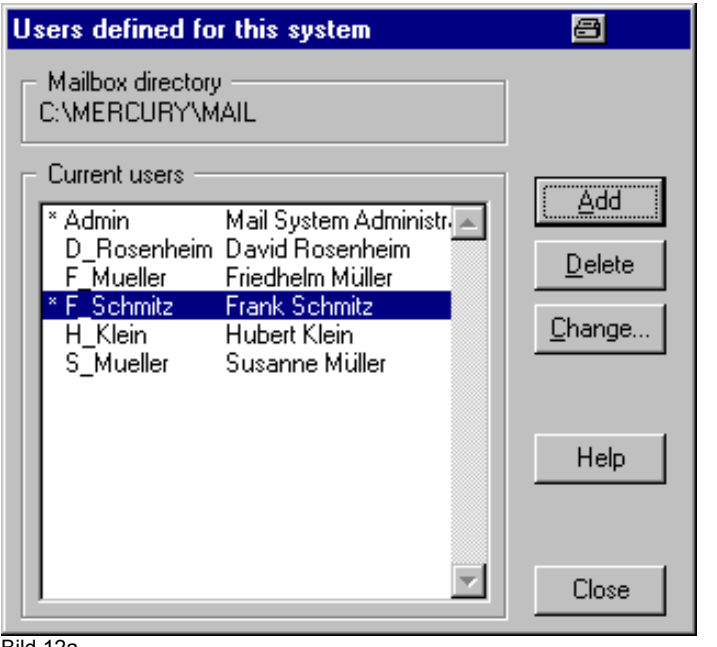

Einrichten der lokalen Benutzer

Bild 12a

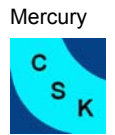

| ases                                      | an an an an an an an <mark>a</mark> n an a                                                                                                    |
|-------------------------------------------|----------------------------------------------------------------------------------------------------|
| Alias                                     | Real address                                                                                                    |
| bubbi<br>helmchen<br>hubi<br>rosi<br>susi | f_schmitz@euro-flizzer.de<br>f_mueller@euro-flizzer.de<br>h_klein@euro-flizzer.de<br>d_rosenheim@euro-flizzer.de<br>S_mueller@euro-flizzer.de |
| Add new alias                             | <u>Change selection</u>                                                                                                    |
| <u>S</u> ave E <u>y</u>                   | port <u>F</u> ind <u>H</u> elp Cancel                                                                                                    |

Zuordnen der Alias - Namen zu den Realen Adressen.

| MercuryD Configuration                                                                                              | n                                                                                                    |        |
|----------------------------------------------------------------------------------------------------|----------------------------------------------------------------------------------------------------|--------|
| General                                                                                                    |                                                                                                    | Save   |
| Check every 30                                                                                                    | seconds                                                                                                    | Help   |
| TCP/IP timeout: 30                                                                                                  | seconds                                                                                                    | Cancel |
| Session logging:                                                                                                    |                                                                                                    |        |
| <u> </u>                                                                                                    | able session logging                                                                                                    |        |
| – POP3 Account Informati                                                                                            | on                                                                                                    |        |
| Host                                                                                                    | Username Local I                                                                                                    |        |
| mailfrom:110<br>mailfrom:110<br>mailfrom:110<br>mailfrom:110<br>mailfrom:110<br>mail.gmx.de:110<br>mail.chef.de:110 | 392817mail S_mueller<br>392816mail H_Klein<br>392815mail D_rosenhi<br>392814mail f_schmitz<br>392813mail F_mueller<br>bubbi123@gr f_schmitz<br>fm@chefmail. f_mueller |        |
| Add                                                                                                    | <u>C</u> hange <u>R</u> emove                                                                                                    |        |

Hier ist zu sehen wie die POP3 Konten eingerichtet sind die abgefragt werden. Host ist der POP3-Mail-Server des Domain-Host. User-Name ist der Benutzername des POP3 Kontos und bei Local ist der lokale Benutzer.

Bild 12c

| Edit POP3 mailbox definition                                                                                                    | Ø                                             | х |
|----------------------------------------------------------------------------------------------------|-----------------------------------------------|---|
| General           Disable this definition (omit it from processing)                                                                                                    | ОК                                            | ] |
| POP3 Host: mail.gmx.de                                                                                                    | Help                                          |   |
| TCP/IP port: 110                                                                                                    | Cancel                                        |   |
| Username: bubbi123@gmx.de                                                                                                    |                                               |   |
| Pass <u>w</u> ord: ****                                                                                                    |                                               |   |
| Local user: [f_schmitz                                                                                                    |                                               |   |
| Default user:                                                                                                    |                                               |   |
| Optional special header processing<br>Headers:<br>Check only in these headers<br>Enter here any non-standard headers used by the ren                                                      | note server to                                |   |
| Identify the message's intended recipient (e.g., "X-Env<br>Headers should be separated from each other using s<br>characters (;;); do not use space characters. You ma<br>128 characters. | elope-1 o'').<br>semi-colon<br>sy enter up to |   |
| Bild 12d                                                                                                    |                                               |   |

| Edit POP3 mailbox definition                                                                                                 | a x                             |
|----------------------------------------------------------------------------------------------------|---------------------------------|
| General Disable this definition (omit it from processing)                                                                    | OK<br>Help                      |
| POP3 <u>H</u> ost:  mailfrom<br>TCP/I <u>P</u> port: 110                                                                     | Cancel                          |
| Username:  392814mail<br>Pass <u>w</u> ord:  ******                                                                          |                                 |
| Local user: [f_schmitz<br>Default user:                                                                                      |                                 |
| Optional special header processing                                                                                           |                                 |
| H <u>e</u> aders: Check <u>o</u> nly in these headers                                                                        |                                 |
| Enter here any non-standard headers used by the re-<br>identify the message's intended recipient (e.g., "X-En                | mote server to<br>velope-To''). |
| Headers should be separated from each other using<br>characters ( ; ); do not use space characters. You m<br>128 characters. | semi-colon<br>ay enter up to    |

In Bild 12d-e ist die Definition zweier POP3 Konten zu sehen die abgefragt werden. Zugeordnet sind sie dem Benutzer Schmitz.

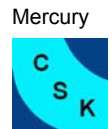

S

| Mailing list settings 🛛 🗃 ? 🗙                                                                                      |
|----------------------------------------------------------------------------------------------------|
| General List access Distribution Membership                                                                        |
| Settings controlling how list mail is distributed to the list                                                      |
| Help URL:                                                                                                    |
| Signature file: Edit                                                                                               |
| Generate "Helper" URL headers (see RFC2369)                                                                        |
| Force replies to go to the list (using the reply-to header)                                                        |
| Modify subject lines using this string:                                                                            |
| Enable Pegasus Mail-compatible encryption, key:                                                                    |
| Explode submissions into 1 job(s) for delivery ("Fanout" option, max 32)                                           |
| Digest support                                                                                                    |
| Digest filename: (Do not add a path to this filename)                                                              |
| Max size (bytes): 2147483647 Max waiting period (hours): 24                                                        |
| Create an index of subject lines and senders for messages in the digest                                            |
| Anonymity: addresses in mail sent to the list should be -<br>© Unchanged © Anonymous, but logged © Fully anonymous |
| OK Abbrechen Hilfe                                                                                                 |

Abschließend wird die Mailing-List eingerichtet, sie hat den Titel Privat und es sind die Benutzer Susanne, Anja und Friedhelm Müller als Mitglieder eingerichtet. Es ist nicht von Bedeutung, ob es sich um interne- oder externe Maildressen handelt.

Bild 12f

| Mai | ling list settings                                 |                            | <b>₿</b> ?×    |  |  |  |  |
|-----|----------------------------------------------------|----------------------------|----------------|--|--|--|--|
| G   | eneral 🛛 List access 🗍 Distri                      | bution Membership          | ,              |  |  |  |  |
|     | This list currently has the following subscribers: |                            |                |  |  |  |  |
|     | Member's name                                      | Address                    | Status         |  |  |  |  |
|     | Susanne<br>Friedholm Müller                        | susi                       |                |  |  |  |  |
|     | Anja Müller                                        | nemonen<br>123am321@web.de | ANB            |  |  |  |  |
|     |                                                    | -                          |                |  |  |  |  |
|     |                                                    |                            |                |  |  |  |  |
|     |                                                    |                            |                |  |  |  |  |
|     |                                                    |                            |                |  |  |  |  |
|     |                                                    |                            |                |  |  |  |  |
|     |                                                    |                            |                |  |  |  |  |
|     |                                                    |                            |                |  |  |  |  |
|     |                                                    |                            | <b>V</b>       |  |  |  |  |
|     | Detail for selected subscriber                     |                            |                |  |  |  |  |
|     | Original subscription date 1                       | Feb 2002, 14:31            | <u> </u>       |  |  |  |  |
|     | 0 postings submitted to date                       |                            |                |  |  |  |  |
|     |                                                    |                            |                |  |  |  |  |
|     |                                                    |                            | <b>V</b>       |  |  |  |  |
|     |                                                    | en enterten 1 Eind 1 Ener  |                |  |  |  |  |
|     |                                                    | ige selection              | iove selection |  |  |  |  |
| -   |                                                    |                            |                |  |  |  |  |
|     |                                                    | OK Abbrechen               | Hilfe          |  |  |  |  |

Bild 12g

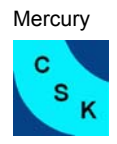

## **11.2 Konfiguration mit einem Mailserver**

In diesem Beispiel wird davon ausgegangen das ein Mailserver im Internet alle an die Domain Europa-Trade.de geschickten Mails entgegen nimmt und in einem Postfach sammelt. Mercury fragt dieses Postfach ab und sortiert die Mails zu den entsprechenden Usern.

| Name                                                                     | User Name                                                                             |                         | User Name | Mailadressen       |
|--------------------------------------------------------------------------|---------------------------------------------------------------------------------------|-------------------------|-----------|--------------------|
| Host Mäuser                                                              | HM                                                                                    |                         | HM        | HM@europa-trade.de |
| Axel Stern                                                               | AS                                                                                    |                         | AS        | AS@europa-trade.de |
| Eva Luna                                                                 | EL                                                                                    |                         | EL        | EL@europa-trade.de |
| Users defined for<br>Mailbox directory<br>C:\MERCURY\M/<br>Current users | this system<br>AIL<br>Mail System Administr<br>Axel Stern<br>Eva Luna<br>horst mäuser | Add<br>Delete<br>Change | Anlegen   | der drei Benutzer. |
|                                                                          |                                                                                       |                         |           |                    |

Bild 13a

| MercuryC SMTP Relay Client Configuration             | a x    |
|------------------------------------------------------|--------|
| SMTP "Smart" Host details                            |        |
| Smart <u>h</u> ost name: www.europa-trade.de         | Save   |
| Connect to TCP/IP port: 25                           | Help   |
| Announce myself as:                                  | Cancel |
| Credentials for SMTP Authentication, if required     |        |
| Username: europa-trade Pass <u>w</u> ord: ***        |        |
| Authenticate via prior POP3 connection               |        |
| POP3 host: europa-trade Port: 110                    |        |
| General                                              |        |
| General log file: 📃 🗖 Verbose                        |        |
| Delivery failure template: C:\MERCURY\Mercury\FAILUR |        |
| Session log directory:                               |        |
| Enable session logging                               |        |
| TCP/IP timeout: 30 seconds                           |        |
| Poll the queue e <u>v</u> ery: 30 seconds            |        |
| Use Extended SMTP features where possible            |        |

In Bild 13b ist zu sehen, das nur ein Server abgefragt wird, zur Anmeldung am Mailserver sind die gültigen Zugangsdaten einzutragen und wenn der Mailserver pop3 for smtp benutzt, dann muss das Feld SMTP Authentication mit den POP3 Daten ausgefüllt sein.

#### Bild 13b

| MercuryD Configuration             |         |
|------------------------------------|---------|
| - General                          | Cauca 1 |
| Work directory: C:\MERCURY\Mercury |         |
| Check e⊻ery 30 seconds             | Help    |
| TCP/IP timeout: 30 seconds         | Cancel  |
| Session logging:                   |         |
| Enable session logging             |         |
| - POP2 Account Information         |         |
|                                    |         |
| Host Username Local                |         |
|                                    |         |
|                                    |         |
|                                    |         |
|                                    |         |
|                                    |         |
|                                    |         |
|                                    |         |
| Add Change Remove                  |         |
|                                    |         |
| Bild 13c                           |         |

Hier wurde das POP3 Konto definiert das beim ISP abgefragt wird.